## Isolating Clouds From a Photograph

- layer adjustments -> black and white
- adjust the blue / cyan to make a white cloud and black background
- if needed use brush to refine black background
- invert, so that the cloud is black and the background is white
- edit  $\rightarrow$  define brush preset (image must be 2500px or smaller on longest edge)
- save brush
- select newly created brush
- set foreground color to white